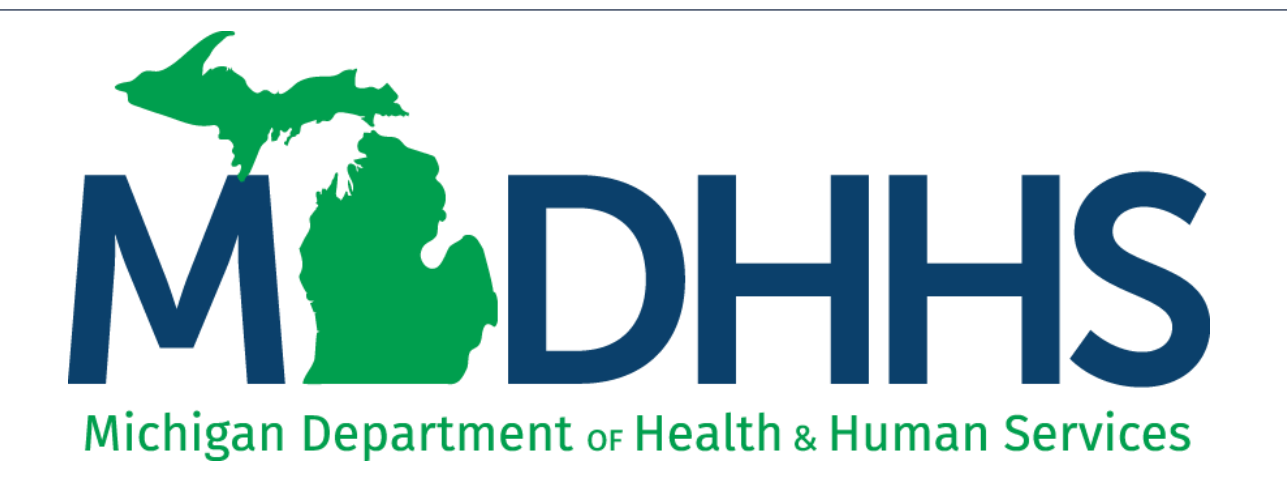

## Verifying a Claim Adjustment Source within CHAMPS

"Working to protect, preserve and promote the health and safety of the people of Michigan by listening, communicating and educating our providers, in order to effectively resolve issues and enable providers to find solutions within our industry. We are committed to establishing customer trust and value by providing a quality experience the first time, every time."

-Provider Relations

## Contents

- This document includes steps to verify why a claim was adjusted or voided by either a provider or MDHHS within CHAMPS claim inquiry.
- In addition to a claim note, certain types of claim adjustments or voids completed by MDHHS may also have a posted corresponding <u>Provider Alert</u> notification to providers.

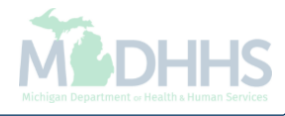

| <br>Billing Provider NPI:                               | N                              | lame:                                       |                                     | EIN/TIN:                         |     | Pay Cy        | cle: 17            | RA Number: | R      | A Date: 04/24/2014 |
|---------------------------------------------------------|--------------------------------|---------------------------------------------|-------------------------------------|----------------------------------|-----|---------------|--------------------|------------|--------|--------------------|
| Beneficiary Name<br>Beneficiary ID<br>Patient Account # | Original TCN<br>TCN<br>TOB/POS | Submitter ID<br>Rendering NPI<br>DRG<br>APC | Invoice Date<br>Service<br>Date(s)  | Revenue<br>Procedure<br>Modifier | Qty | Billed Amount | Approved<br>Amount | Cat        | Reason | Remark             |
|                                                         | 3 00<br>4 100<br>13            |                                             | 04/10/2014<br>05/20/2013-05/20/2013 |                                  |     | -\$487.00     | \$0.00             | C          |        |                    |
|                                                         | 4 01                           |                                             | 05/20/2013-05/20/2013               | 87070                            | -1  | \$119.00      | \$0.00             | D          | 16     | N152               |
|                                                         | 4 02                           |                                             | 05/20/2013-05/20/2013               | 87077                            | -1  | \$68.00       | \$0.00             | D          | 16     | N152               |
|                                                         | 4 03                           |                                             | 05/20/2013-05/20/2013               | 87186                            | -1  | \$134.00      | \$0.00             | D          | 16     | N152               |
|                                                         | 4 04                           |                                             | 05/20/2013-05/20/2013               | 87205                            | -1  | \$59.00       | \$0.00             | D          | 16     | N152               |
|                                                         | 4 05                           |                                             | 05/20/2013-05/20/2013               | 99391                            | -1  | \$27.00       | \$0.00             | D          | 16     | N152               |
|                                                         | 4 06                           |                                             | 05/20/2013-05/20/2013               | 90647                            | -1  | \$0.00        | \$0.00             | D          | 16     | N152               |
|                                                         | 4 07                           |                                             | 05/20/2013-05/20/2013               | 90670                            | -1  | \$0.00        | \$0.00             | С          |        |                    |
|                                                         | 4 08                           |                                             | 05/20/2013-05/20/2013               | 90680                            | -1  | \$0.00        | \$0.00             | D          | 16     | N152               |
|                                                         | 4 09                           |                                             | 05/20/2013-05/20/2013               | 90723                            | -1  | \$0.00        | \$0.00             | С          |        |                    |
|                                                         |                                |                                             |                                     |                                  |     |               |                    |            | 152    | 1097710000151      |

An example of a Remittance Advice showing a claim that was paid and is now being credited

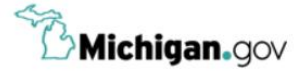

HELP CONTACT US

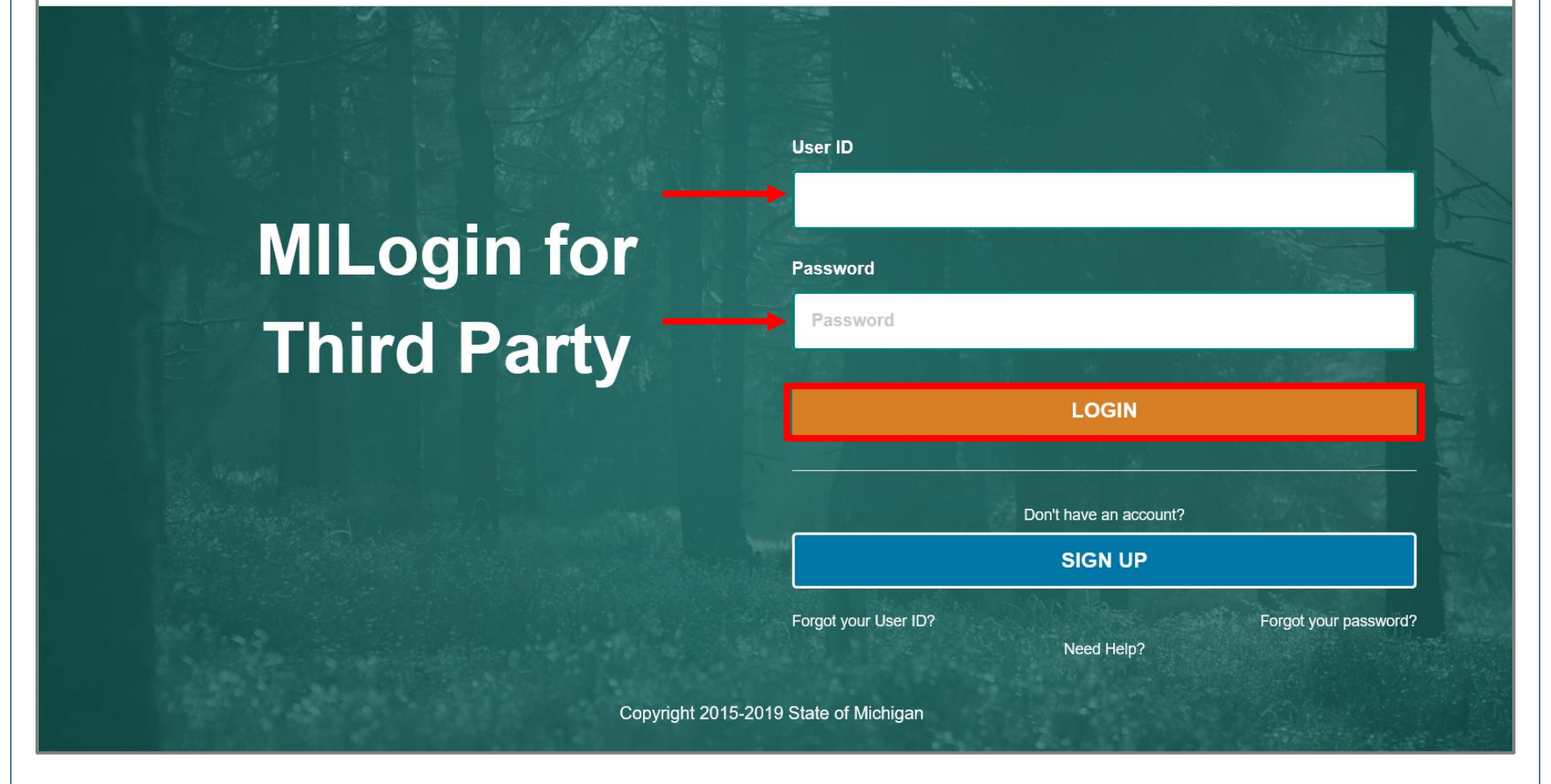

- Open your web browser (e.g. Internet Explorer, Google Chrome, Mozilla Firefox, etc.)
- Enter <u>https://milogintp.Michigan.gov</u> into the search bar
- Enter your User ID and Password
- Click Login

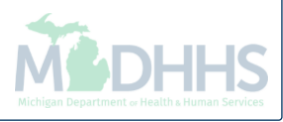

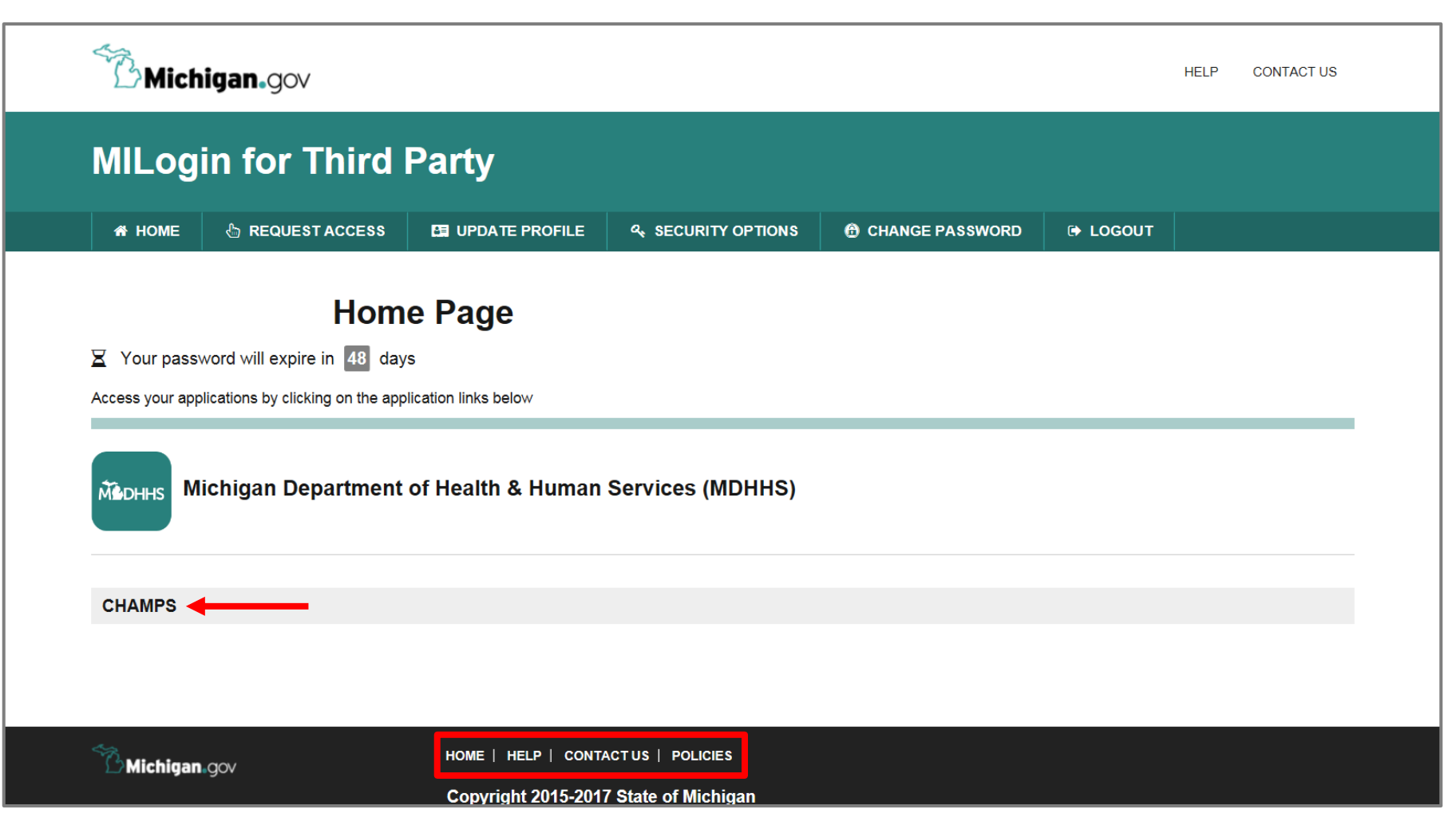

- You will be directed to your MILogin Home Page
- Click the CHAMPS hyperlink

\*MILogin resource links are listed at the bottom of the page

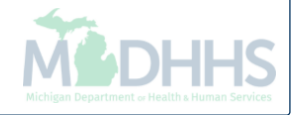

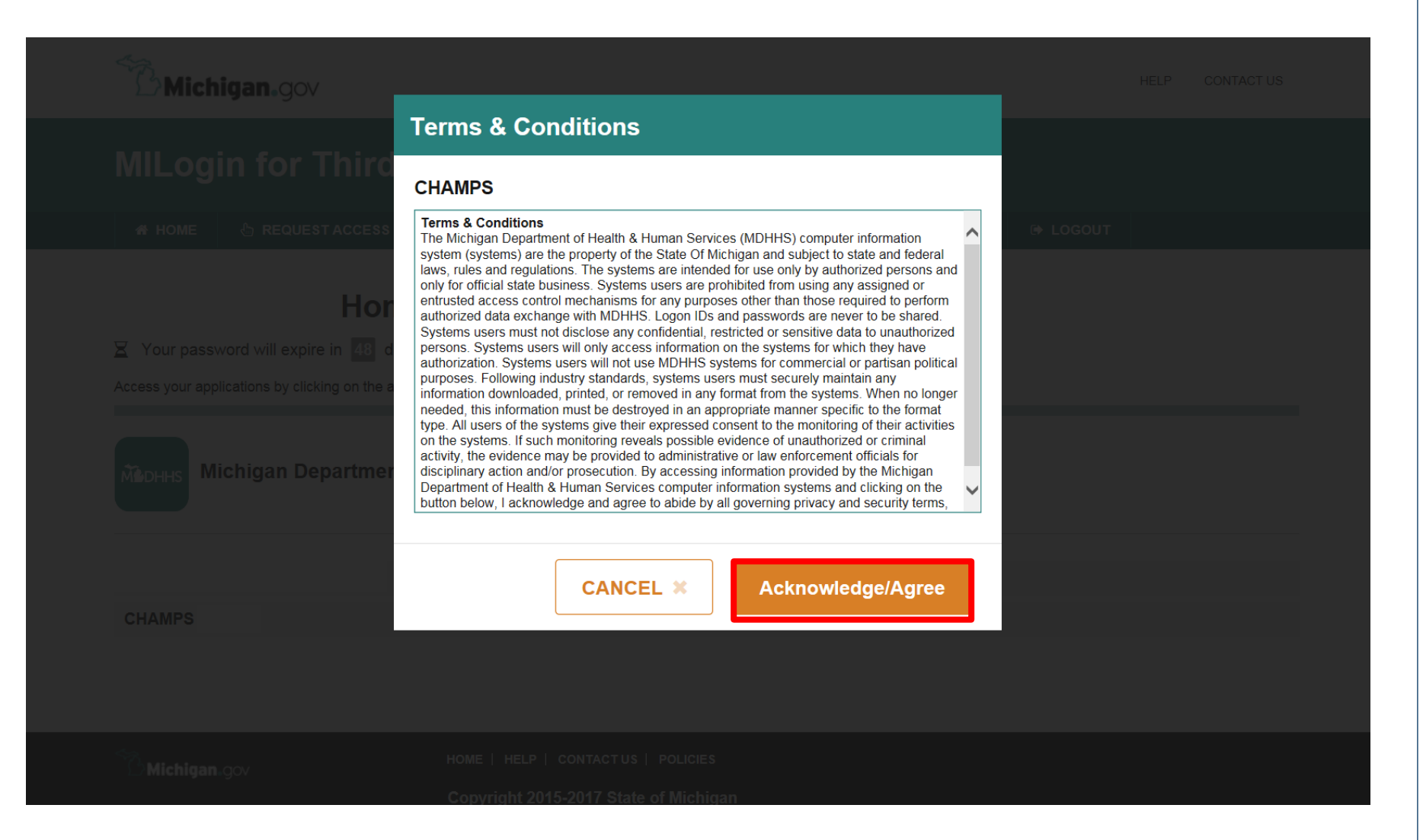

Click Acknowledge/Agree to accept the Terms & Conditions to get into CHAMPS

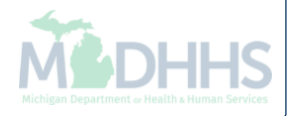

| Community Health Automated Medicaid Processing System | CHAMPS                                                |  |
|-------------------------------------------------------|-------------------------------------------------------|--|
| Select Profile<br>Select Favorite                     | Community Health Automated Medicaid Processing System |  |
|                                                       | Select Profile                                        |  |
| © CNSI 2017                                           | © CNSI 2017                                           |  |

- Select the Billing NPI from the Domain dropdown
- Select the appropriate profile (for example full access, limited access, etc.)
- Click Go

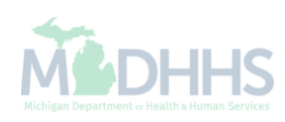

| 1                   | -                             |            |               |           |                |                  |                   | Not           | Pad 🔇 I      | xternal Links | -  | ★ My Fa | vorites | •      | 🖨 Print             | 0    | He |
|---------------------|-------------------------------|------------|---------------|-----------|----------------|------------------|-------------------|---------------|--------------|---------------|----|---------|---------|--------|---------------------|------|----|
| Provider Porta      | al                            |            |               |           |                |                  |                   |               |              |               |    |         |         |        |                     |      |    |
|                     |                               |            |               |           |                | Name:            |                   |               |              |               |    |         |         |        |                     |      |    |
| Latest              | t updates                     |            |               |           |                |                  |                   |               |              | ^ I           |    | Calenda | r       |        |                     |      |    |
| ystem N<br>ttention | Notification<br>All Providers | : Due to s | system ma     | aintenanc | e activities   | , the CHAMPS :   | system will be do | wn between    | 6:00 AM      |               | ð  | 11:4    | 8 AI    | VI 1   | 12 Januar<br>Ionday | 2015 |    |
| aturday,            | , January 10th                | through    | 9:00 PM S     | Sunday, J | anuary 11t     | h, 2015 with the | e exception of He | alth Care Eli | gibility     |               |    |         | 201     | 5 Janu | ary                 |      |    |
| ):00am              | on Saturday                   | January 1  | Oth. This     | outage wi | ill affect the | CHAMPS syst      | em access for all | functionality | anu          |               | Мо | Tu      | We      | Th     | Fr                  | Sa   | 4  |
|                     |                               |            |               |           |                |                  |                   |               |              |               | 5  | 6       | 7       | 1      | 2                   | 3    |    |
|                     |                               |            |               |           |                |                  |                   |               |              |               | 12 | 13      | 14      | 15     | 16                  | 17   |    |
|                     |                               |            |               |           |                |                  |                   |               |              |               | 19 | 20      | 21      | 22     | 23                  | 24   |    |
|                     |                               |            |               |           |                |                  |                   |               |              |               | 26 | 27      | 28      | 29     | 30                  | 31   |    |
|                     |                               |            |               |           |                |                  |                   |               |              |               | -  | -       |         | Today  |                     |      | +  |
| My Re               | eminders                      |            |               |           |                |                  |                   |               |              | ^             |    |         |         |        |                     |      |    |
| ilter By            | •                             |            |               |           |                | <b>O</b> Go      |                   | Bave Filters  | ▼ My Filters | •             |    |         |         |        |                     |      |    |
| 1                   | Alert Type                    |            | Alert Message | ,         |                | Alert Date       | Due Date          |               | Read         |               |    |         |         |        |                     |      |    |
| 4                   | A T                           |            | * *           |           |                | ▲ ▼              | **                |               | A ¥          |               |    |         |         |        |                     |      |    |
|                     |                               |            |               |           | No Records F   | ound !           |                   |               |              |               |    |         |         |        |                     |      |    |
|                     |                               |            |               |           |                |                  |                   |               |              |               |    |         |         |        |                     |      |    |

• Once logged into CHAMPS, click the Claims tab

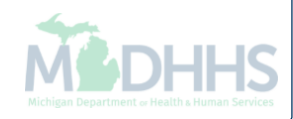

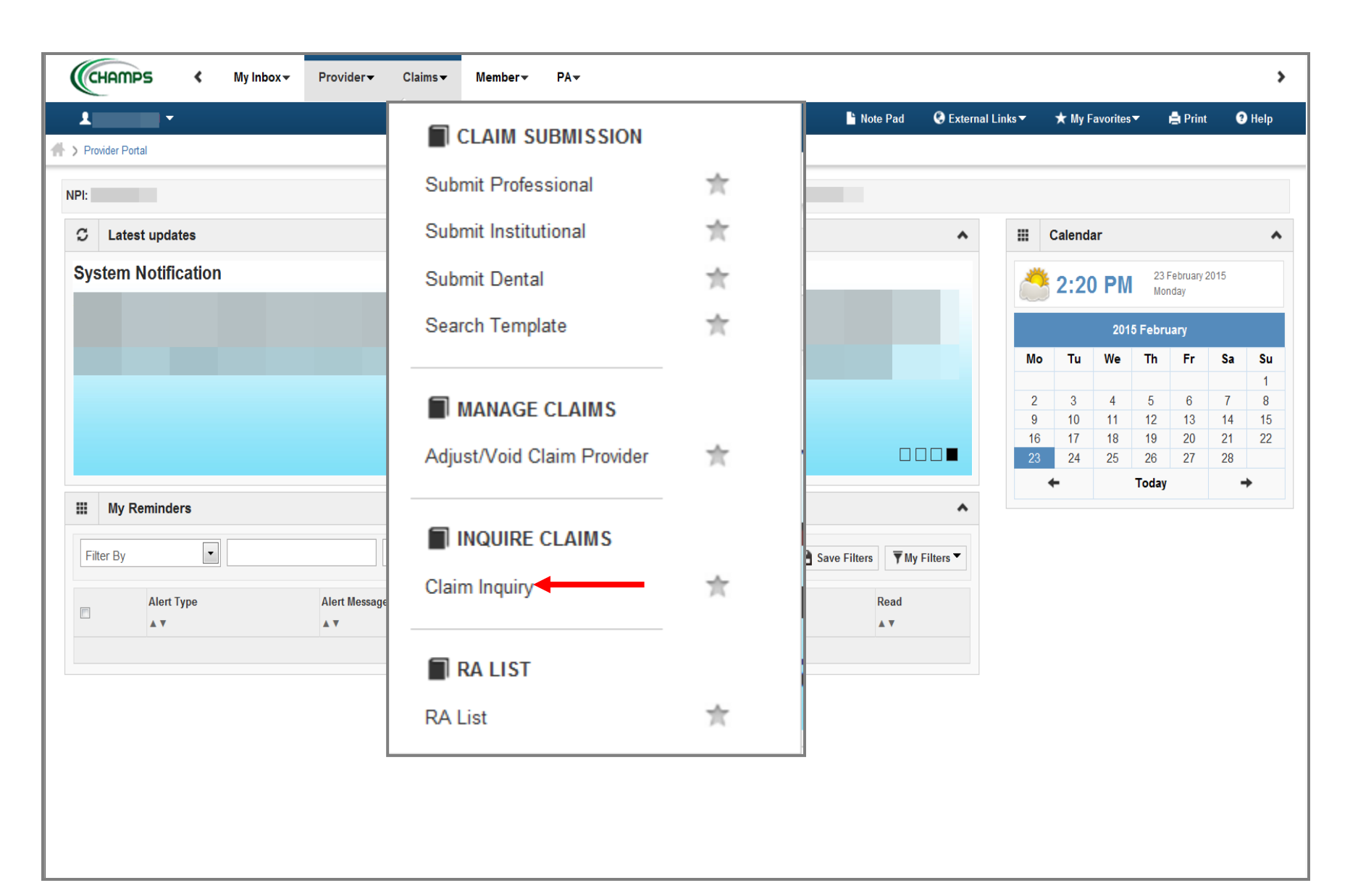

• Select Claim Inquiry

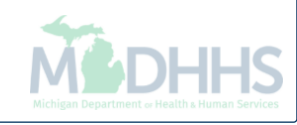

| <b>-</b>              |               |         |                |               |                        | hote Pad    | 🔇 External Links 🔻 | ★ My Favorites▼ | 🖨 Print            | <b>9</b> H |
|-----------------------|---------------|---------|----------------|---------------|------------------------|-------------|--------------------|-----------------|--------------------|------------|
| Provider Portal 义 Inq | quire Claims  |         |                |               |                        |             |                    |                 |                    |            |
| Close                 |               |         |                |               |                        |             |                    |                 |                    |            |
| Inquire Clair         | m             |         |                |               |                        |             |                    |                 |                    |            |
|                       |               |         |                |               |                        |             |                    | ¬               |                    |            |
| FCN                   |               |         |                | And Filter By |                        |             |                    | And Filter By   |                    | •          |
|                       | And Filter By |         |                | And Filter E  | Зу 💽                   |             | With Status        | In Claim        | Last 6 Mo          | onths      |
| 30                    |               |         |                |               |                        |             |                    | 🗎 Sav           | e Filters <b>T</b> | My Filt    |
| TCN                   | From Date     | To Date | Submitted Char | rges          | Claim Status           | Approved Ar | nount              | Pay Cycle Da    | ate                |            |
|                       |               |         |                |               |                        |             |                    |                 |                    |            |
| ∆ ¥                   | A V           | •••     | A V            | No F          | A V<br>Records Found ! | A ¥         |                    | A ¥             |                    |            |
|                       | Δ.Ψ           | A.¥.    | A ¥            | No F          | A V<br>Records Found ! | A ¥         |                    | A 7             |                    |            |
|                       | Δ Ψ           |         | A V            | No F          | ▲ ▼<br>Records Found ! | A ¥         |                    | A 7             |                    |            |
|                       |               |         | A V            | No F          | A V<br>Records Found ! | A ¥         |                    | A 7             |                    |            |
|                       |               |         | A V            | No F          | A V<br>Records Found ! |             |                    | <u>.</u>        |                    |            |
|                       |               |         |                | No F          | A V<br>Records Found ! |             |                    |                 |                    |            |
|                       |               |         |                | No F          | A V<br>Records Found ! |             |                    |                 |                    |            |
|                       |               |         |                | No F          | A V<br>Records Found ! |             |                    |                 |                    |            |
|                       |               |         |                | No F          | A V<br>Records Found ! |             |                    |                 |                    |            |
|                       |               |         |                | No F          | A V<br>Records Found ! |             |                    |                 |                    |            |

|                                  |            |      |        |                   |              | Note Pad  | 🗟 External Links 🔻 | ★ My Favorites | Print       | <b>9</b> H |
|----------------------------------|------------|------|--------|-------------------|--------------|-----------|--------------------|----------------|-------------|------------|
| Provider Portal > Inquire Claims |            |      |        |                   |              | illow Fud |                    |                |             |            |
| ionadi i ortar y inquire oranno  |            |      |        |                   |              |           |                    |                |             |            |
| Close                            |            |      |        |                   |              |           |                    |                |             |            |
| Inquire Claim                    |            |      |        |                   |              |           |                    |                |             |            |
| TCN - 4                          | 00         |      | And    | Filter By         | ] [          |           |                    | And Filter By  |             | •          |
| And                              | Filter By  | •    |        | And Filter By     |              |           | With Status        | In Claim       | ▼ All       |            |
| D Go                             |            |      |        | i noi by          |              |           |                    |                | ave Filters | My Filto   |
|                                  |            |      |        |                   |              |           |                    |                |             |            |
| TCN                              | From Date  | To I | Date   | Submitted Charges | Claim Status | Appr      | oved Amount        | Pay            | Cycle Date  |            |
|                                  | 05/20/2013 | 05/2 | 0/2013 | \$487.00          | Credited     | \$0.00    | )                  | 04/24          | 1/2014      |            |
|                                  |            | 10   |        | Viewing           | Page: 1      |           |                    | ll First       | Prov. Novt  | >>         |
|                                  |            |      |        |                   |              |           |                    |                |             |            |
|                                  |            |      |        |                   |              |           |                    |                |             |            |
|                                  |            |      |        |                   |              |           |                    |                |             |            |
|                                  |            |      |        |                   |              |           |                    |                |             |            |
|                                  |            |      |        |                   |              |           |                    |                |             |            |
|                                  |            |      |        |                   |              |           |                    |                |             |            |
|                                  |            |      |        |                   |              |           |                    |                |             |            |
|                                  |            |      |        |                   |              |           |                    |                |             |            |
|                                  |            |      |        |                   |              |           |                    |                |             |            |
|                                  |            |      |        |                   |              |           |                    |                |             |            |
|                                  |            |      |        |                   |              |           |                    |                |             |            |

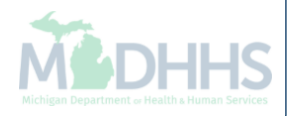

| 🚔 Print 💿 Help                       |                                 |                                       |
|--------------------------------------|---------------------------------|---------------------------------------|
| Header TCN: 4 <sup>4</sup> 00        |                                 |                                       |
| Beneficiary ID:                      | Name:                           |                                       |
|                                      |                                 | Show 🔻                                |
|                                      |                                 | · · · · · · · · · · · · · · · · · · · |
|                                      |                                 |                                       |
| Header Details                       |                                 | Upload/View Documents                 |
| <b>TCN:</b> 4 00                     | Claim Type: F - Outpatient OPPS | Source: Web Batch                     |
| Original TCN: 3 00                   | No of Lines: 11                 | Related Cause: NO 👻                   |
| Bill Type: 0 * 1 * 3 * 8 *           | Medicare: N                     | Commercial: N                         |
| Adjustment Source: OTR-Other         | Pricing Rule: APC Pricing       | Claim Status: Credited                |
| Beneficiary ID: *                    | Last Name:                      | First Name:                           |
| Gender E Famale v *                  |                                 | Age: 0                                |
|                                      | Medical Record                  |                                       |
| Patient Control Number:              | Number:                         |                                       |
| Benefit Plan:                        |                                 |                                       |
| Billing Provider ID: * Type: NPI *   | From Date: 05/20/2013 📋 *       | <b>To Date:</b> 05/20/2013            |
| Billing                              |                                 |                                       |
| Provider Taxonomy:                   |                                 |                                       |
| Attending Provider ID: * Type: NPI * | Referral #:                     | PRO #:                                |
| Attending<br>Provider Taxonomy       |                                 |                                       |
| Pay To Provider ID: Type: NPI        | Auth #:                         | DRG Code:                             |
| Operating Provider ID: Type:         |                                 | Total DRG OutLier Payment: 0          |
| Other Operating                      |                                 |                                       |
| Tupe                                 |                                 | Tatal ADC Quillian Devenanti en no    |

- Adjustment source is located within the claim header detail page.
  - In this example the adjustment source as OTR-OTHER
- For information on why the claim was adjusted or credited/voided, click on the claim note icon to view the adjustment note.

| 🚔 Print 🛛 Help                   |                                 |                                                                                                    |                                                    |
|----------------------------------|---------------------------------|----------------------------------------------------------------------------------------------------|----------------------------------------------------|
| Header TCN: 4<br>Beneficiary ID: | 00                              | Name:                                                                                                 |                                                    |
|                                  |                                 |                                                                                                    | Show 🔻                                             |
| Claim Notes                      |                                 |                                                                                                    | *                                                  |
| TCN                              | Note Type<br>∆ ▼                | Note                                                                                                  | Date Entered (mm/dd/yyyy)<br>▲ ▼                   |
| 4 00                             | VCC - Void Claim Comment        | 75685309,Jacob Dalton <mark>/QTR Newborn Recovery - 3rd qtr 2013 -</mark> All claim types. n = 4,002. | 04/10/2014                                         |
| 4 00                             | VRC - Void Reason Code          | APPROVER COMMENT: approved. AB                                                                        | 04/15/2014                                         |
| View Page: 1                     | Go Page Count SaveToXLS         | Viewing Page: 1                                                                                       | KFirst First Prev Next SLast                       |
|                                  |                                 |                                                                                                    |                                                    |
|                                  |                                 |                                                                                                    | O Cancel                                           |
| <ul> <li>This rebeing</li> </ul> | ecovery was c<br>retro-enrolled | ompleted by MDHHS due to<br>into a Medicaid Health Plan                                               | the newborn beneficiary<br>on the date of service. |

## **Adjustment Sources**

- AUD-Audit
- DDR-Date of Death Recovery
- OTR-Other
- PIA-Provider Initiated Adjustment
- PIV-Provider Initiated Void
- SC-System Correction
- TPL-TPL Other/Commercial Insurance
- TPL-TPL Medicare

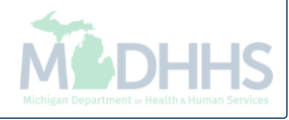

## **Provider Resources**

- MDHHS website: <u>www.michigan.gov/medicaidproviders</u>
- We continue to update our Provider Resources, just click on the links below:
  - Listserv Instructions
  - Medicaid Provider Alerts and Resources
  - <u>CHAMPS Website</u>
  - <u>Update Other Insurance NOW!</u>
  - <u>Medicaid Provider Training Sessions</u>
  - Provider Enrollment Website
- Provider Support:
  - ProviderSupport@Michigan.gov or 1-800-292-2550

Thank you for participating in the Michigan Medicaid Program

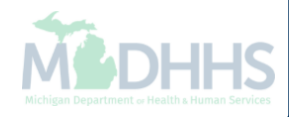